## **CREATING AN ACCOUNT**

1. Create an account on <u>www.gettingout.com</u>. Click the "Create Account" link, and fill out the form on the next page:

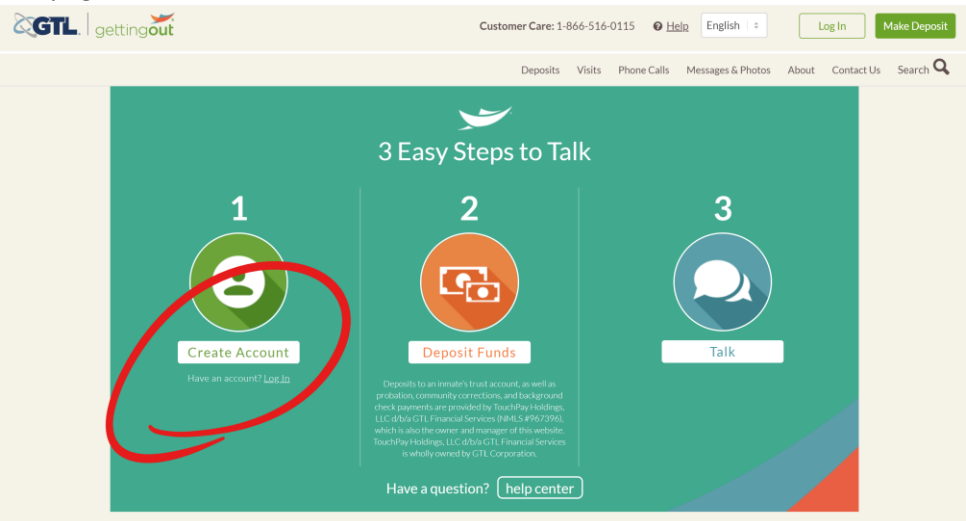

2. You will receive an email like the below, to complete the account setup. Click the link in the email to proceed:

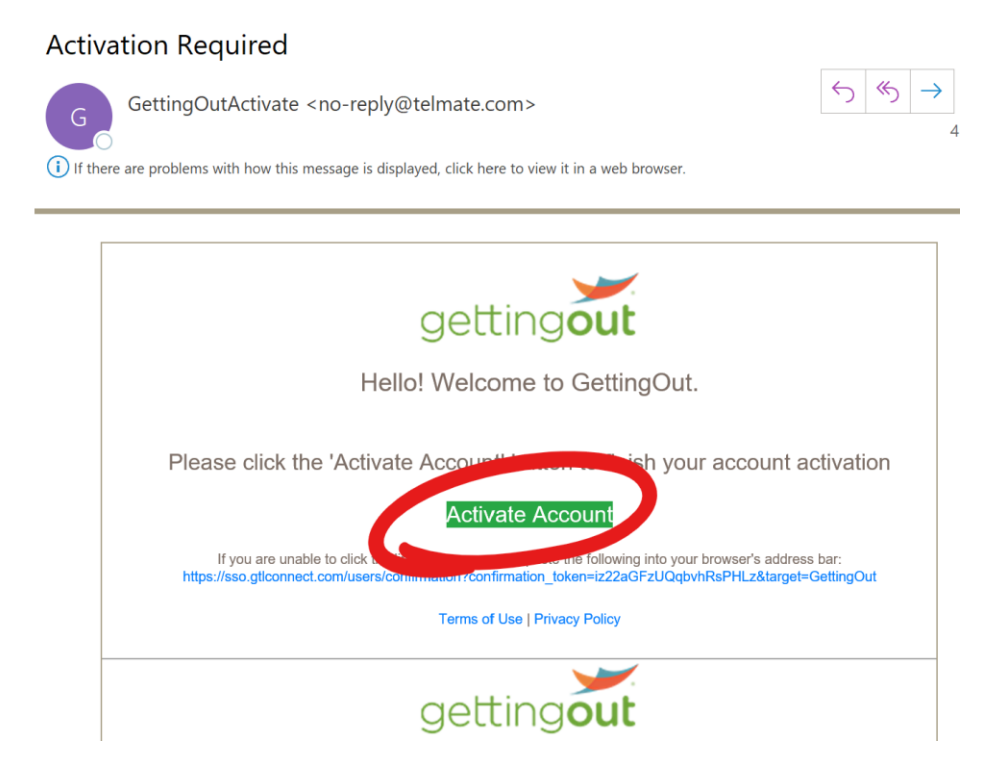

3. Login using your user credentials, enter your Date of Birth if prompted, or press skip. If you are presented with a Deposits screen, press the "Login" button:

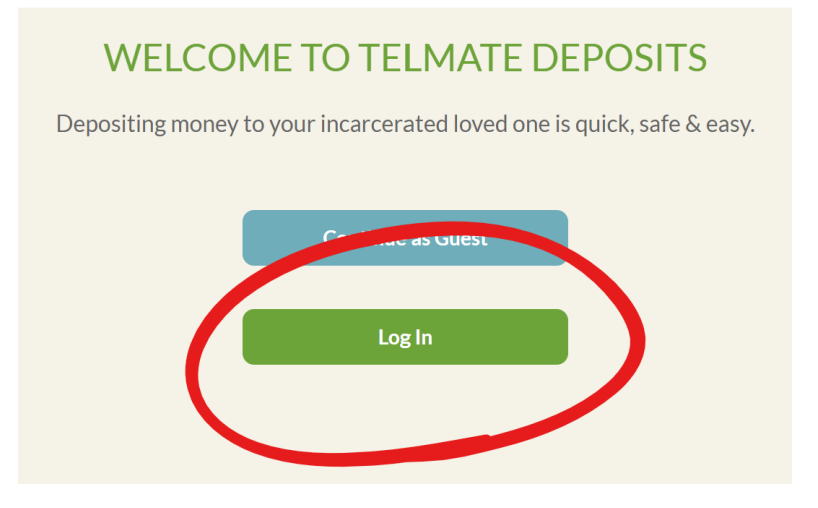

4. To agree to the terms, check off the boxes and press the "I Agree" button

| Agreements                                                                                                    |
|----------------------------------------------------------------------------------------------------|
| <ul> <li>I have lad, and agree to the <u>Jarmé of Serviçes and Privacy Policy</u></li> <li>If age table, the only method of communication which offer the privilege datomey client communication is telephone communication. A number of facilities offer privileged attemp-client service of the privileged attemp-client service of the privileged attemp-client service of the privileged attemp-client service of the privileged attemp-client service of the privileged attemp-client service of the privileged attemp-client service of the privileged attemp-client service of the privileged attemp-client service of the privileged attemp-client service of the privileged attemp-client service of the privileged attemp-client service of the privileged of the privileged attemp-client service of the privileged of the privileged attemp-client service of the privileged of the privileged attemp-client service of the privileged of the privileged attemp-client service of the privileged of the privileged attemp-client service of the privileged attemp-client service of the privileged of the privileged of the privileged of the privileged attemp-client service of the privileged of the privileged of the privile</li></ul> |
| I Decline I Agree                                                                                                    |

5. If prompted, enter a 6-digit PIN, your DOB, and/or last 4 of SSN, or press the skip links:

| gettingout                                              | getting <b>out</b> |
|---------------------------------------------------------|--------------------|
| Please provide a 6 number PIN to secure your<br>account | Complete Profile   |
|                                                         | Date of Birth      |
| PIN                                                     | 02/15/1984         |
| 123456                                                  | Last 4 SSN         |
| Confirm PIN                                             | 1234               |
| ۲                                                       |                    |
| Continue                                                | Continue           |
| Skip                                                    | Skip               |
| actually.                                               |                    |
|                                                         |                    |

- 6. Once you are logged into your account, your account setup is complete. OK to close the web browser.
- 7. All visits require the Visitor to use the "GettingOut Visits" mobile application. The mobile app is available for Android OS or iOS devices. Search your mobile device's app store for "*GettingOut Visits*" and download the app to your device:

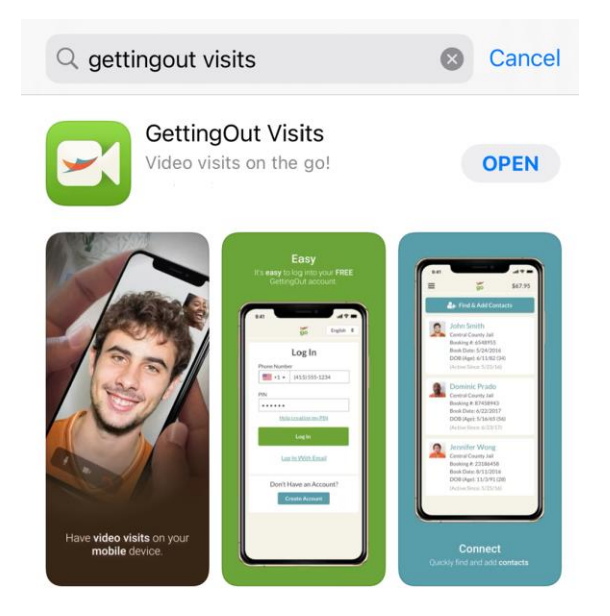

8. Sign-in to the GettingOut Visits app, to link the app to your account, and to be able to receive visits with the inmate. (You will need to agree to the terms, and verify your identity similar to step 4 & 5 above):

|                  | getting <b>out</b>          |  |
|------------------|-----------------------------|--|
| Sign I           | n to Continue to GettingOut |  |
| Ema              | il                          |  |
| Pass             | sword                       |  |
| Forgot password? |                             |  |
|                  | Sign In                     |  |
|                  | l have a Phone/PIN          |  |

Once logged in on the mobile app, you have completed all software setup.